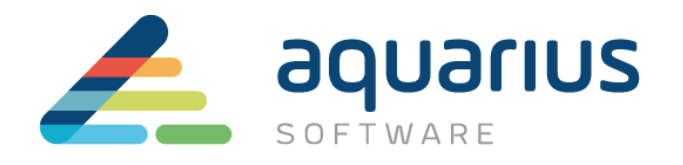

# LICENCIAMENTO DE SOFTWARE GE

# MÁQUINAS VIRTUAIS ONLINE

Departamento Técnico

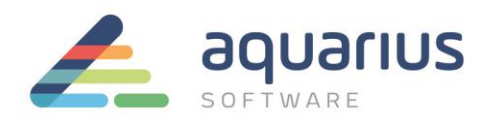

# **CONSIDERAÇÕES INICIAIS**

Neste cenário, as máquinas virtuais com softwares GE a serem licenciados estão conectadas à internet. Licenças são adicionadas ao servidor local de licenças da intranet conectando-se ao servidor de licenças da GE via internet. A partir daí os softwares GE serão ativados através de conexão com servidor local de licenças via intranet.

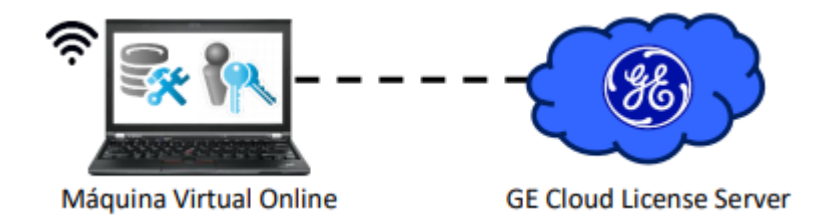

Antes de começar o procedimento, certifique-se que a licença a ser usada durante o processo foi retornada para o servidor de licenças da GE e não está em uso. Para saber como devolver as licenças para o servidor GE acesse o <u>site da Aquarius</u>.

#### A. Instalação do Software de Licenciamento

- 1. Feche todos os softwares GE em execução nos computadores.
- 2. Remova hardware keys conectadas aos computadores.
- Faça o download do instalador da última versão do Common Licensing a partir de nosso Sharepoint: <u>link para download</u>
- Execute o instalador como administrador (clique com botão direito > Executar como administrador).
- Selecione a opção Install License Client e siga as instruções apresentadas para realizar a instalação do software.
- Selecione a opção "Install Local License Server" e siga as instruções apresentadas para realizar a instalação do software.
- Selecione a opção "Install License Server Tools" e siga as instruções apresentadas para realizar a instalação do software.

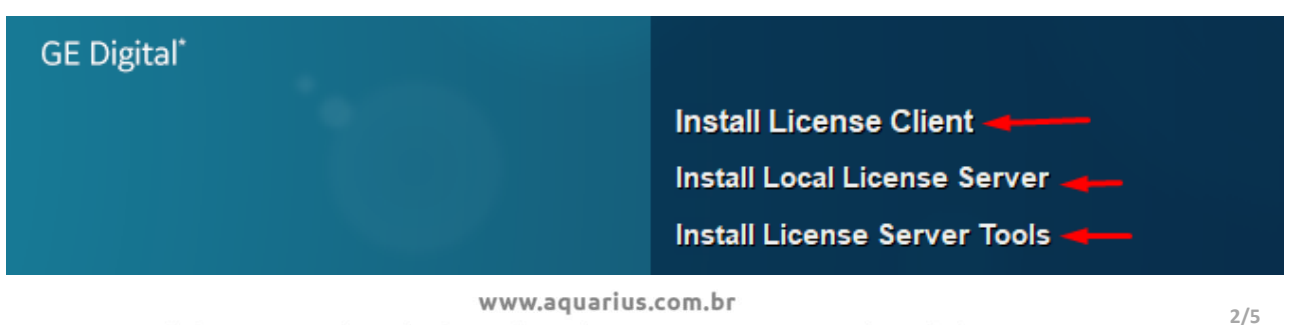

R. Silvia, 110 - 8° andar, Bela Vista - São Paulo - SP - CEP 01331-010 - Tel: +55 (11) 3178-1700

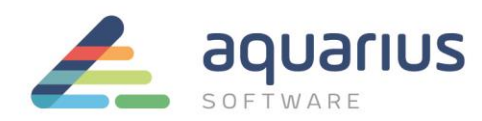

## **B.** Configuração do Local License Server

- 1. Inicie o Local License Server Administration Tool.
- 2. A partir da aba "Server Operations", clique na opção "Edit Connection Settings".

| ₩.       | Configured                                            | d with server Local_Server | ID=00155D0F2601 localhost:3333 | 0 _ × ×      |
|----------|-------------------------------------------------------|----------------------------|--------------------------------|--------------|
| Licenses | Connected Clients                                     | Server Operations          | Complete Offline Activation    | More Actions |
| 0,0      | Server Operations                                     |                            |                                |              |
| [        | Edit Connection Settings     View or change the serve | r connection setting       | jS.                            | Î            |

- Digite o nome do servidor/endereço IP no campo "Server Name or IP Address" e o número da porta para o servidor de licenças local no campo "Server port number". Altere os valores padrão somente se necessário.
- Estabeleça um tempo limite de timeout de comunicação no campo "Communications timeout", com valor entre 30 e 250 segundos. Altere os valores padrão somente se necessário.
- 5. : Se alguma alteração foi feita, clique no botão "Save"

| ≅,             | Config                                 | ured with server Local_Server | ID=00155D0F2601 localhost:3333 | 0 _ × ×              |
|----------------|----------------------------------------|-------------------------------|--------------------------------|----------------------|
| Licenses       | Connected Clients                      | Server Operations             | Complete Offline Activation    | More Actions         |
|                | Edit Connection Se                     | ttings                        |                                |                      |
| Connection     | Settings                               |                               |                                |                      |
| Server Name    | or IP address (ex. 192.168.0.1 or loca | lhost): localhost             |                                | ~ 🗙                  |
|                | Server port number (1-65535, ex.       | 3333): <b>3333</b>            |                                |                      |
|                | Communications timeout (30-25          | 0 sec): 31                    |                                |                      |
|                |                                        |                               |                                | Save                 |
| Connect St     | atus                                   |                               |                                |                      |
|                | Status: Connected                      |                               |                                | Verify Connection    |
|                |                                        |                               |                                |                      |
| <b>(i)</b> co  | nnection to local license server v     | erified.                      |                                |                      |
|                |                                        |                               |                                | Back                 |
| © 2020 General | Electric Company, All Bights Reser     | ved                           | a 🗛                            | Version: 19.2.1725.0 |

### C. Ativação das Licenças no Local License Server

- **1.** Retorne à página principal clicando no botão "Back", no canto inferior direito.
- 2. Clique no botão "Add Licenses".

**www.aquarius.com.br** R. Silvia, 110 - 8° andar, Bela Vista - São Paulo - SP - CEP 01331-010 - Tel: +55 (11) 3178-1700

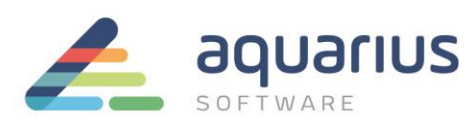

| ₩. |                        |             | Configu    | red with serve | r Local_Server | ID=00155D0 | F2601 loo   | alhost:3333    | (         | D 🗕 🖍          | × |
|----|------------------------|-------------|------------|----------------|----------------|------------|-------------|----------------|-----------|----------------|---|
| L  | icenses                | Connected C |            | Server O       | perations      | Co         | mplete Offl | ine Activation | Мо        | re Actions     |   |
|    | S Lie                  | enses Ac    | tivated (  | On Serve       | er             |            |             |                |           |                |   |
|    | <b>१</b> + Add License | Remov       | e Licenses | Reserve        | Licenses       |            |             | C Update       | Table Sav | e List To File |   |

 Digite ou copie e cole os códigos de ativação, encontrados no arquivo que foi enviado no CD ou no e-mail pela Aquarius Software e, após preencher todos os campos, clique no botão "Add Code". Vários códigos podem ser inseridos de uma vez.

| \$                    | Config            | ured with server Local_Server | ID=00155D0F2601 | localhost:3333     | 0 _ 🗶 🗙      |
|-----------------------|-------------------|-------------------------------|-----------------|--------------------|--------------|
| Licenses              | Connected Clients | Server Operations             | Complete        | Offline Activation | More Actions |
| St Ad                 | d Licenses To Ser | ver                           |                 |                    |              |
| Enter your activation | on code(s):       |                               |                 | Number of Licenses | Add Code     |
| Activation Codes:     |                   |                               |                 |                    |              |
|                       |                   |                               |                 |                    |              |
|                       |                   |                               |                 |                    |              |
| 1                     |                   |                               |                 |                    | I            |

4. Após todos os códigos terem sido inseridos, clique no botão "Activate".

Nota: se o seu e-mail com os códigos de ativação indica que você tem mais de uma contagem de uso para o seu código de ativação, altere o valor do campo "Number of Licenses" para o número que você gostaria de atribuir a este servidor de licenças

#### D. Ativação das Licenças no License Client

Caso já tenha o License Client instalado, certifique-se que a versão é a mais atual. Na dúvida, basta encaminha e-mail para: <u>suporte@aquarius.com.br</u>

**ATENÇÃO**: se esta ativação estiver sendo feita em uma máquina virtual online, consulte o documento apropriado de licenciamento de <u>máquinas física online</u>.

- **1.** Inicie o License Client
- Vá à guia "Activate Licenses" e clique opção 2 "Yes, for this computer from a local license server".
- 3. Selecione as licenças que deseja ativar nesse computador e clique no botão "Activate".

www.aquarius.com.br

R. Silvia, 110 - 8º andar, Bela Vista - São Paulo - SP - CEP 01331-010 - Tel: +55 (11) 3178-1700

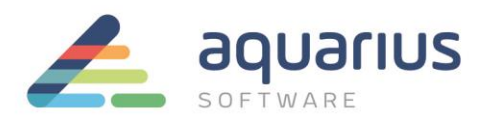

4. Quando todos os códigos de ativação estiverem na lista "Activation Codes", clique no botão "Activate".

| Kicense Client<br>View Licenses     | Activate Licenses            | Return Licenses            | Complete Offline Process | ⊘ _ ∡* ×<br>Advanced |
|-------------------------------------|------------------------------|----------------------------|--------------------------|----------------------|
| Sea Lea                             | se licenses fron             | n a local licens           | e server                 |                      |
| Local Server connect                | tion URL: http://localhos    | t                          |                          |                      |
| Local Server Port:                  | 3333                         |                            | 😂 Display Av             | ailable Licenses     |
| <ul> <li>Product Name</li> </ul>    | Description                  |                            | Act                      | tivation Code        |
| <ul> <li>Proficy Histori</li> </ul> | an English Historian v7.0 En | terprise 2000 Points Two I | Mirror Demo License 💦    | 4                    |
|                                     |                              |                            |                          |                      |
|                                     |                              |                            |                          |                      |
|                                     |                              |                            | N                        |                      |
|                                     |                              |                            |                          |                      |
|                                     |                              |                            | Back                     | Activate             |

5. Se os códigos estiverem corretos, você será redirecionado para a aba de visão geral das licenças.

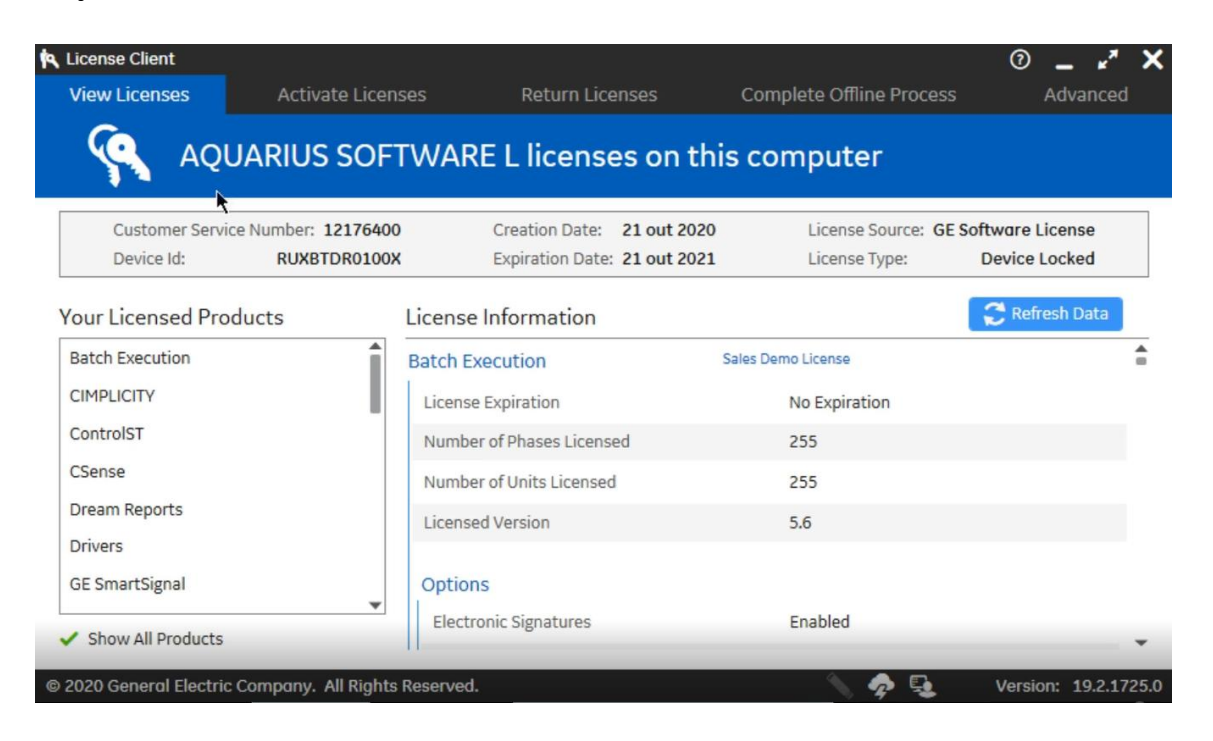

**www.aquarius.com.br** R. Silvia, 110 - 8° andar, Bela Vista - São Paulo - SP - CEP 01331-010 - Tel: +55 (11) 3178-1700